[如何線上報名及申請上課連結說明]

1. 先線上報名:請至本會網頁→行事曆→點選場次→即可完成線上報名/信用卡繳費。

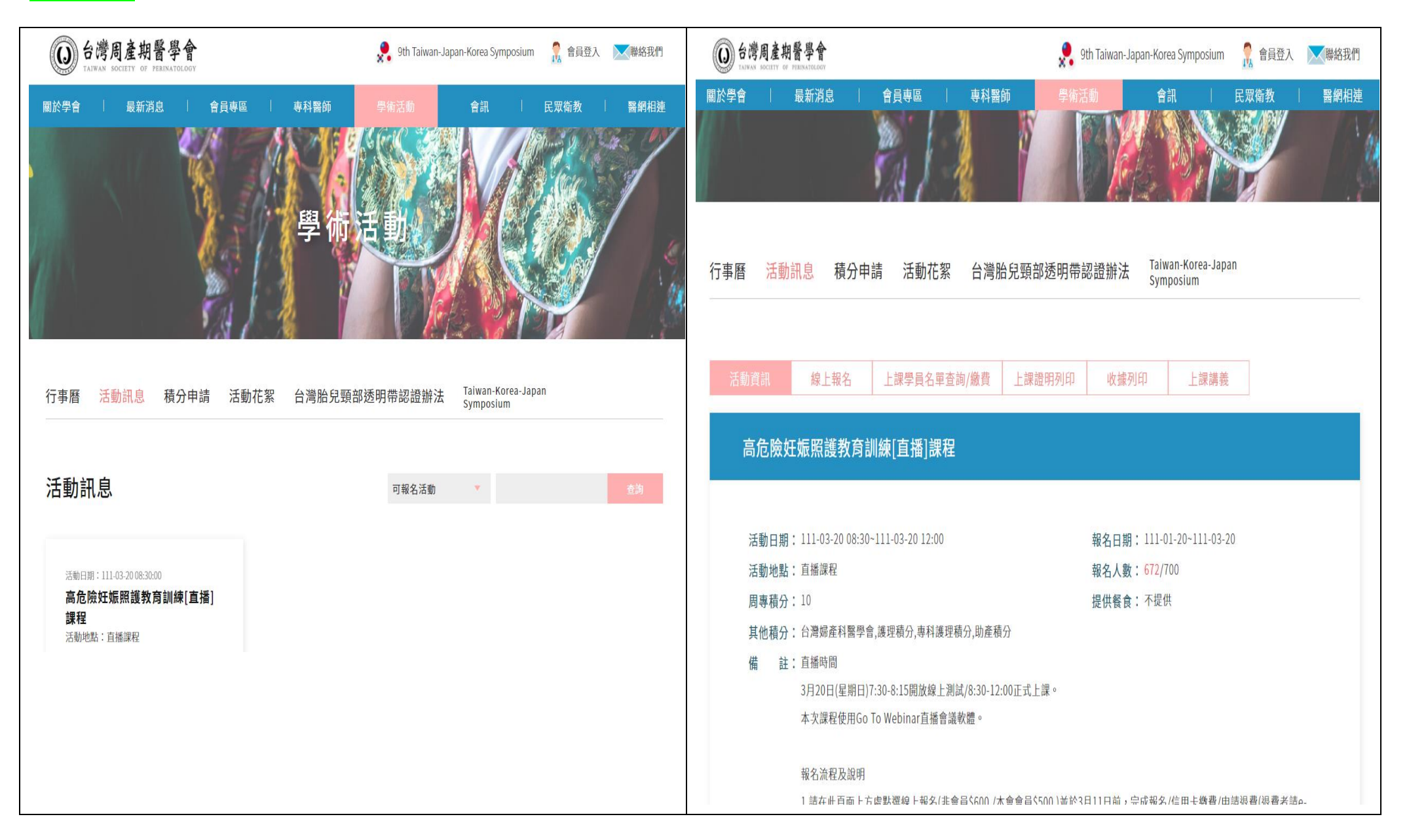

2.再申請上課連結(未申請者當天無法上課):報名及繳費完成後,至申請上課連結頁面後線上填寫後送出申請(圖一,二-),申請成功後會收到 Live Webinar 寄出的 Confirmation 信件,內容為申請者的專用連結入徑(圖三)。請於活動當天,信件打開後按下[Join Webinar]系統會自動安裝軟體,開啟 計算機音頻後即可進入直播畫面(圖四,五,六),並開始記錄申請者上線的登入、登出及總時間,如未收到,請再重新用另一個信箱申請一次。請加入 直播公司設的 Line 群組,如未收到上課連結的 Confirmation 信件或當天無法進入直播課程等問題,請在留言處告知申請人的姓名及 e-mail,直播公 司會有專人確認及答覆您的申請情形。(因是直播課程,所以當天才會有畫面)

| (圖一)                                                                                                    | (圖二)                                                                                                    |                                                                                                    |  |
|----------------------------------------------------------------------------------------------------|----------------------------------------------------------------------------------------------------|----------------------------------------------------------------------------------------------------|--|
|                                                                                                    |                                                                                                    | You're Registered!                                                                                                    |  |
| 111/07/10 高危險妊娠照護教育                                                                                                    | 訓練[直播]課程-申請上課連結                                                                                                    | 111/07/10 高危險妊娠照護教育訓練[直播]課程-申請上課連結<br>Sun, Jul 10, 2022 730 AM - 1200 PM CST<br>Add to Calendar ×                            |  |
| Sun, Jul 10, 2022 7:30 AM - 12:00 PM CST<br>Show in My Time Zone                                                                                                    |                                                                                                    |                                                                                                    |  |
| <ol> <li>已在台灣周產期壁學會網頁完成報名及鄉費者,請在此頁面申請上課連結(未申請</li> <li>至信藉實希是否有收到Live Webinar寄出的上課連結確認影中。活動當天,按下</li> <li>申請時留的信箱,系統自動配發專屬的上課連結及記錄上線登入/登出的時間(勿)</li> <li>請加入直播公司設的Line群組,如未收到上課連結的確認信或當天無法進入直播的申請情形。</li> </ol> | 語當天無法上課)<br>Join Webinar]並依指示下載軟體,開設計算機管頻後即可線上上課。<br>焓他人使用)並一個連結只供一台(手機,筆電或桌電)使用。<br>課程等問題,請在留言處告知申請人的姓名及e-mail,直播公司會有專人確認及答要您 | At the time above, join the webinar.<br>Before joining, be sure to check system requirements to avoid any connection issues. |  |
| *Required field                                                                                                    |                                                                                                    |                                                                                                    |  |
| First Name*                                                                                                    | Last Name*                                                                                                    | A confirmation email with information on how to join the webinar has been sent to you.                                       |  |
| <u>F</u>                                                                                                    | 황활                                                                                                    | Quertiese as researcher as the unbiand Context tensor (in the Boorn bird and                                                 |  |
| Email Address*                                                                                                    |                                                                                                    | Qestors of contrents on the webmail contact control control of the same contact to                                           |  |
| tsop23816198@gmail.com                                                                                                    |                                                                                                    | Carl's make the unkiner?                                                                                                    |  |
| □□□□□□□□□□□□□□□□□□□□□□□□□□□□□□□□□□□□                                                                                                    |                                                                                                    | Can't make the webinar?                                                                                                    |  |
| TATH CONTRACT                                                                                                    |                                                                                                    | Cancel or update your registration                                                                                           |  |
| 身份證字號*                                                                                                    |                                                                                                    |                                                                                                    |  |
|                                                                                                    |                                                                                                    |                                                                                                    |  |
| By clicking this button, you submit your information to the webinar organizer, who will use                                                                                                    | it to communicate with you regarding this event and their other services.                                                      |                                                                                                    |  |
|                                                                                                    |                                                                                                    |                                                                                                    |  |

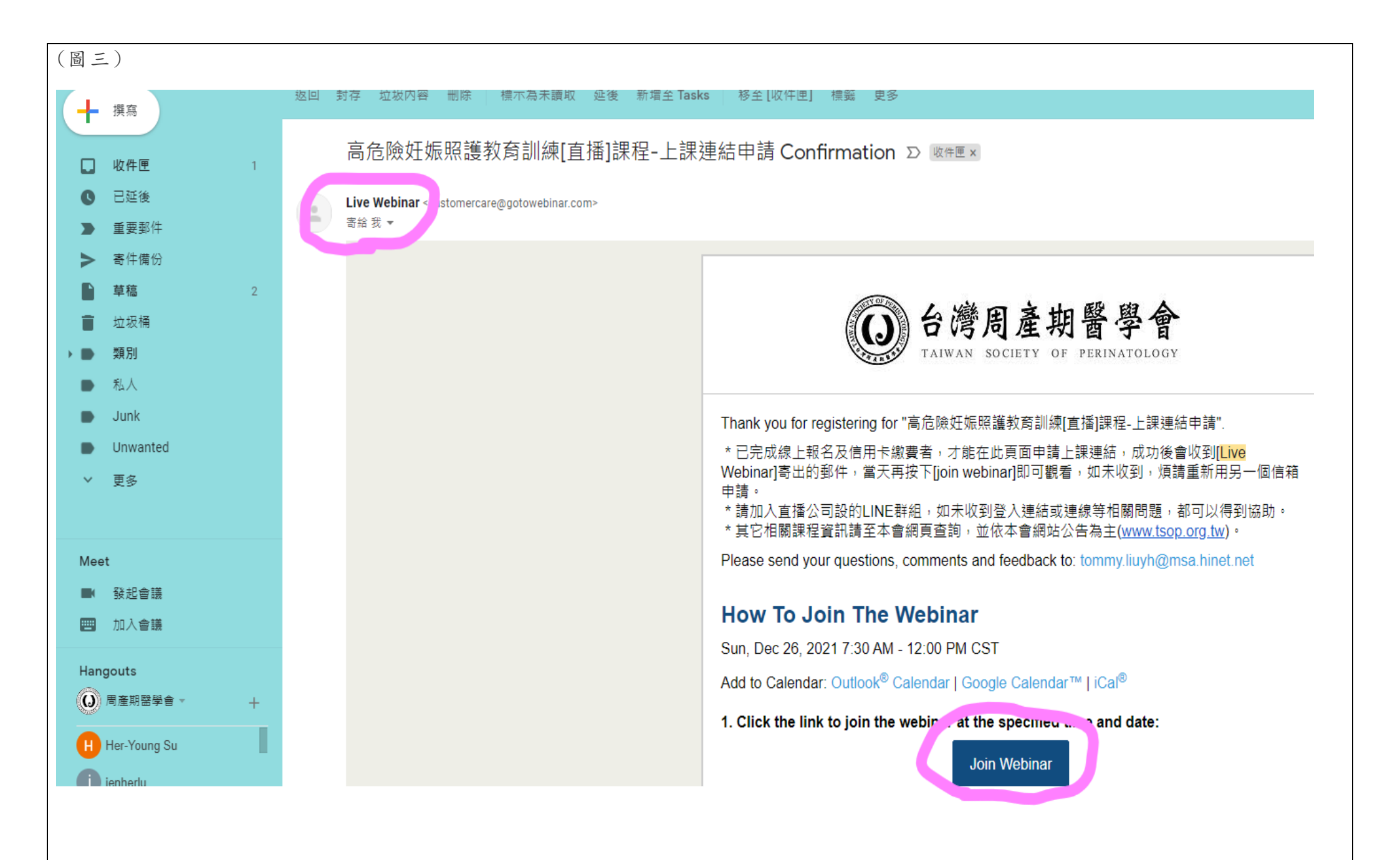

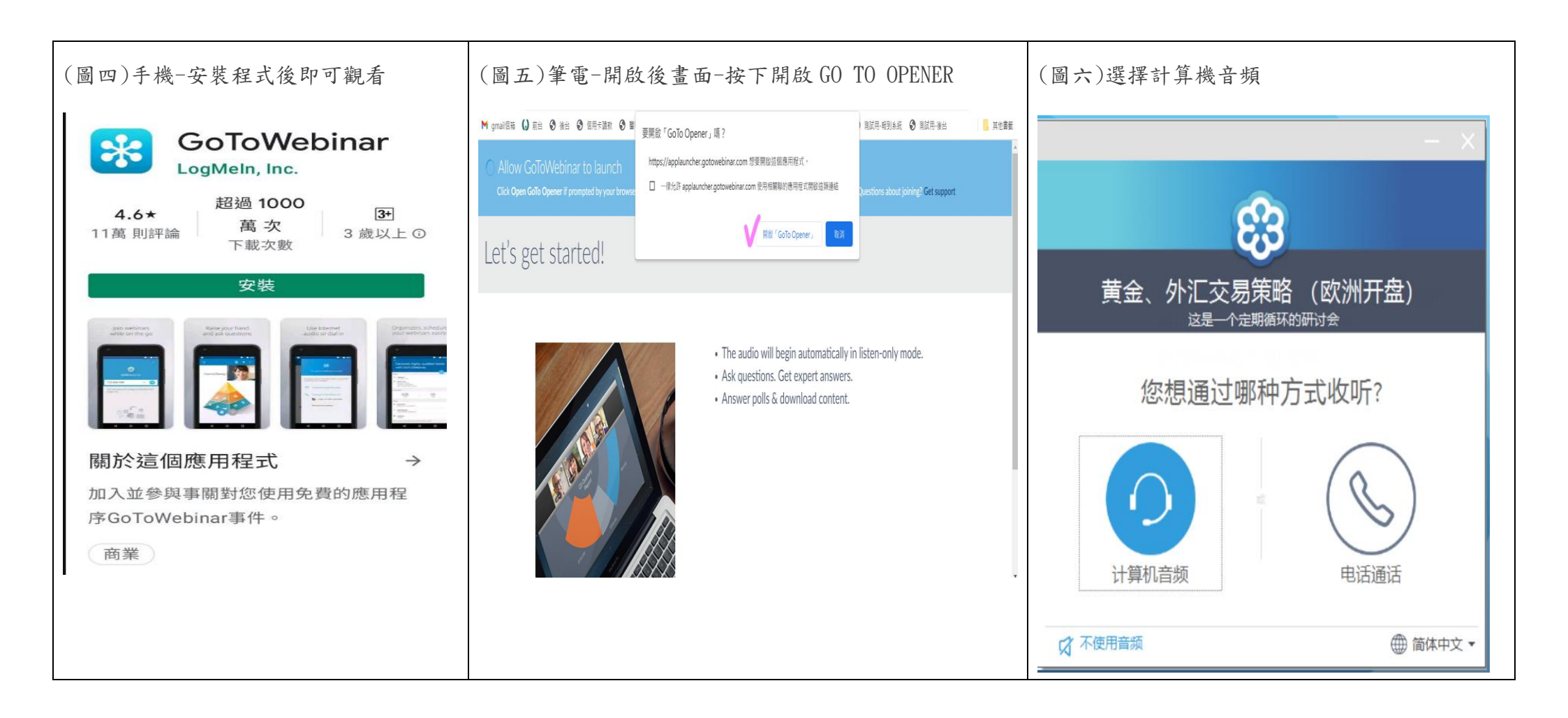

注意事項:當天正式進入直播畫面後(圖七),請學員留意螢幕右上角會有-下載講義/簽到連結/簽退及課後測驗連結(圖八)/文字留言等功能選擇。

| (圖七)                                             |                                                                        |                                            |             | (圖八)                                    | - |
|--------------------------------------------------|------------------------------------------------------------------------|--------------------------------------------|-------------|-----------------------------------------|---|
| 正在查看Vedio                                        | 的桌面                                                                    |                                            | _0× 🔁       |                                         |   |
| 正在发言:                                            | € 缩放: 70%▼                                                             | <b>问</b> 屏幕截图                              |             |                                         |   |
|                                                  |                                                                        |                                            | 9           | 請掃簽退及課後測驗<br>OR Code                    |   |
| 早安・您証                                            | 己登入成功·直播課程將於8:                                                         | :30準時開始·煩請耐心等候                             |             |                                         |   |
| 台灣周產期醫學會<br>高危險妊娠照護教育訓練[直播]課程                    |                                                                        | •                                          |             |                                         |   |
|                                                  | 111年3月20日(星期                                                           | 月日)                                        |             |                                         |   |
| 直播時間                                             | 講題                                                                     | 講師                                         |             |                                         |   |
| 07:30 開放測試<br>08:30 開始上課                         | 請掃QR Code並於9:00前填寫gc<br>https://forms.gle/DYVCL7mHr                    | ວogle表單提交後即完成 <u>簽到</u><br><u>√Rg38Qq6</u> |             |                                         |   |
| 08 : 30-09 : 20                                  | 產前遺傳診斷與諮詢                                                              | 高雄醫學大學附設醫院<br>郭昱伶醫師                        |             |                                         |   |
| 09 : 20-10 : 10                                  | 妊娠糖尿病的照護                                                               | 奇美醫院<br>郭恬妮醫師                              |             |                                         |   |
| 10 : 10-10 : 20                                  | 休息                                                                     |                                            |             |                                         |   |
| 10 : 20-11 : 10                                  | 多胞胎妊娠                                                                  | 彰化基督教醫院<br>吳琬如醫師                           | 請掃簽到QR Code |                                         |   |
| 11 : 10-12 : 00                                  | 產後大出血與植入性胎盤之處理                                                         | 台大醫院<br>康巧鈺醫師                              |             | 請掃QR CODE並於 12:00-13:00填寫google表單提交後即完於 | ¢ |
| 12 : 00-13 : 00                                  | 綜合討論(課程中間不開放討論)<br>請掃QR Code並於 12:00-13:00填寫google表單提交後即完成簽退及<br>課後測驗  |                                            |             | 簽退及課後測驗(共計8題,答對4題(含)以上才算通過              |   |
| 備註<br>(1) 上線總時數不得<br>(2) 上課講義(活動創<br>(3) 今天的直播內容 | 骨低於 <b>150分鐘。</b><br>當天)、證明及收據(課後第3天)・至 <u>▲</u><br>容,將於3/28公開在本會網頁最新潟 | <mark>∑會網頁</mark> 下載。<br>約息,歡迎學員多加利用。      |             |                                         |   |